How to add your school email to iPhone mail app.

Click on the settings button

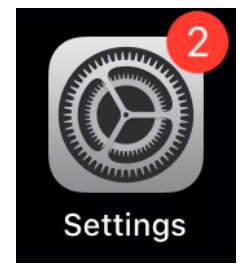

Click on Passwords and Account

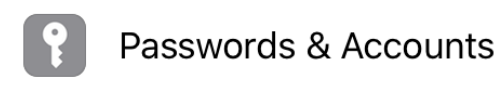

unts

>

Click on add account

Add Account >

Click on Microsoft Exchange

## Microsoft Exchange

Enter in your school email. This is your username with @wdbqschools.org email domain. Your username should be the first 3 letters of your last name and first 3 letters of your first name. For example John Doe would be <u>doejoh@wdbqschools.org</u>. You can set the Description to School. Click Next

| Cancel      | Exchange         | Next |
|-------------|------------------|------|
| Email       | @wdbqschools.org |      |
| Description | School           |      |

**Click Sign In** 

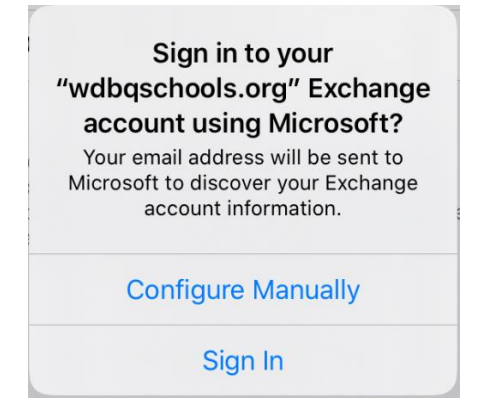

Enter in your password. Then click Sign in

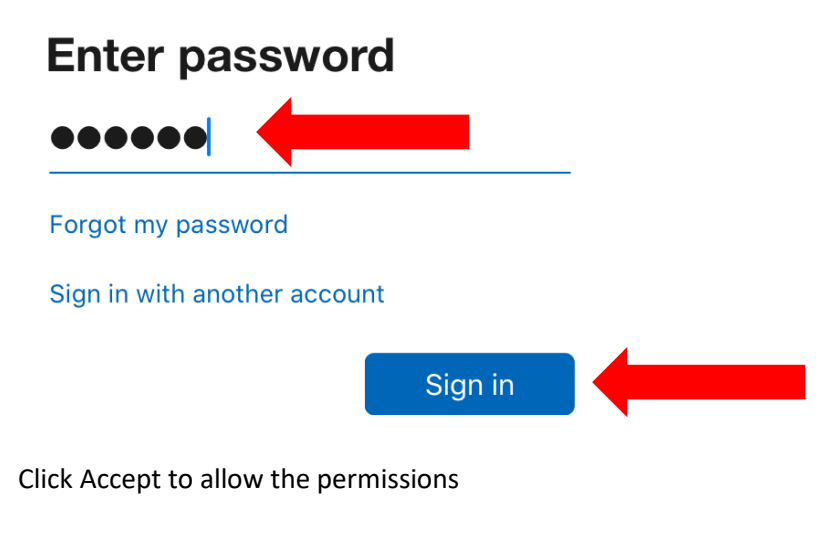

## **Permissions requested**

## **Apple Internet Accounts**

Apple Inc. 🗇

This app would like to:

- ✓ Access your mailboxes
- ✓ Access your mailboxes
- ✓ Sign you in and read your profile

Accepting these permissions means that you allow this app to use your data as specified in their terms of service and privacy statement. **The publisher has not provided links to their terms for you to review.** You can change these permissions at https://myapps.microsoft.com. Show details

Accept Cancel

Click on the items you want to sync to your phone. You can leave them all on or you can choose which ones to sync. Best practice would be Mail and Calendar. Click Save.

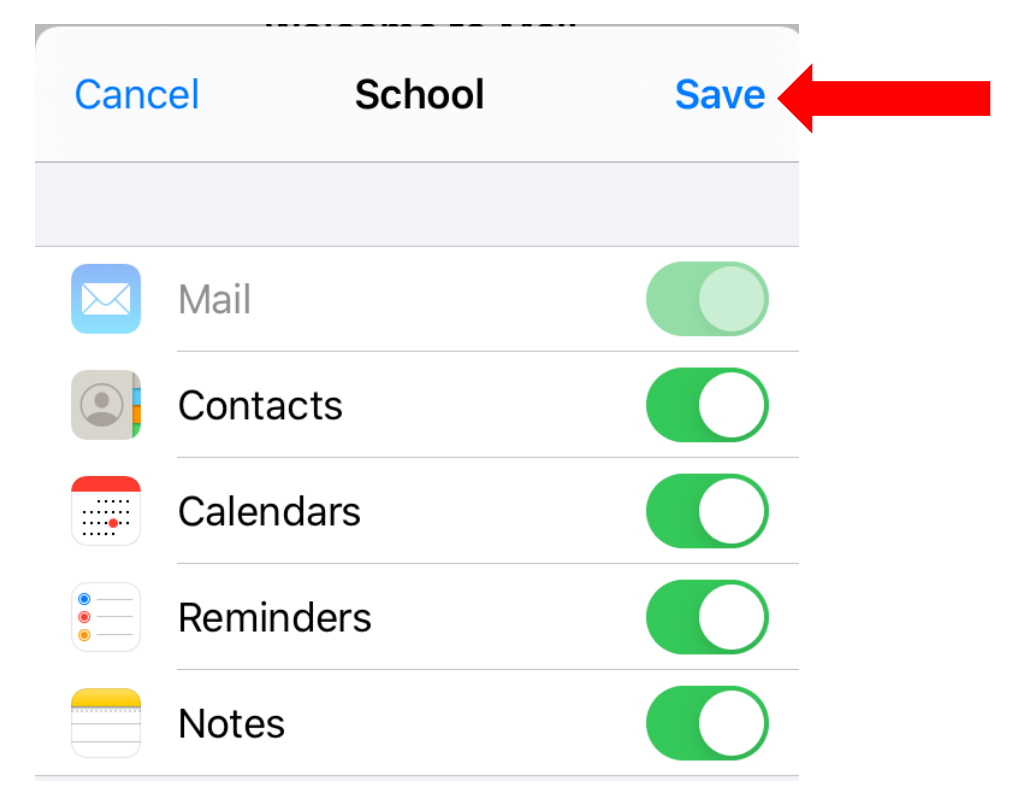

You can now access your school email from the email app on your phone.

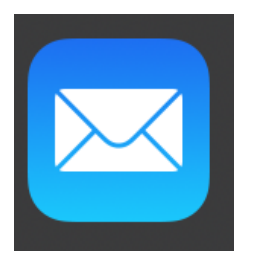